#### 2014年4月14日

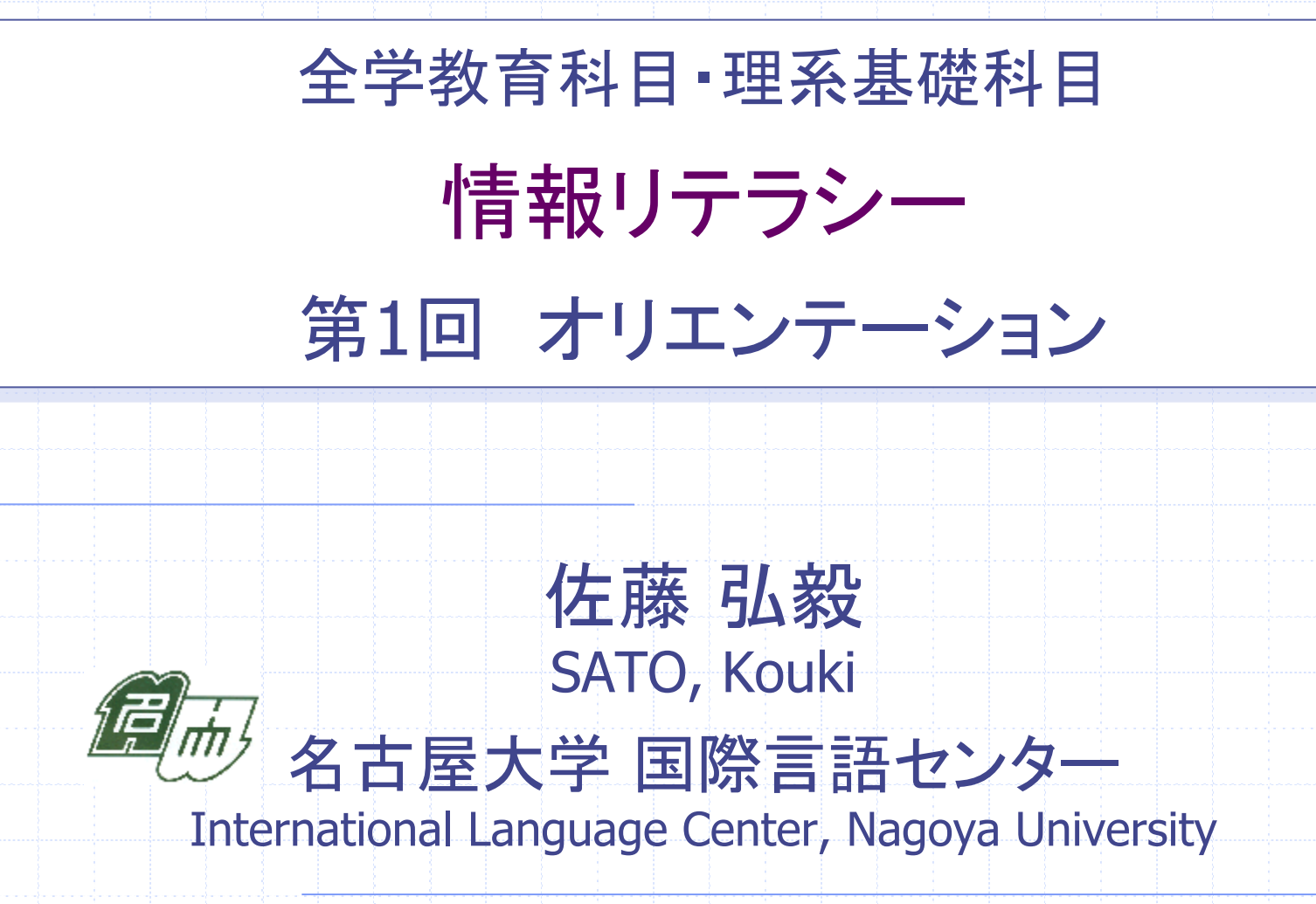

### 情報リテラシー(文系)

◆担当:佐藤 弘毅(さとうこうき)
◆TA:OO OO, OO OO, OO OO, OO OO
◆教室:全学教育棟 2階 サブラボA

2

◆受講者以外の入室はご遠慮ください。
 ◆(教室が広いので)前の方にどうぞ!(\*^-^\*)
 ◆(受講者が多いので)詰めておかけください。
 ◆PCを起動して待っていてください。
 ■ ログイン方法は次で説明します。

PCへのログイン 1. コンピュータを起動する 起動の仕方がわからない人はTAへ! 2. [Windowsへようこそ]が表示される 3.CtrlキーとAltキーとDelキーを同時に押して [Windowsヘログオン]を表示する 4. ユーザ名とパスワードを入力する ※初めてログインする人はパスワード設定が必要 (次で説明します)

# パスワードの設定※初回のみ

- 1. コンピュータを起動する 2. 「Windowsへようこそ」が表示される 3.CtrlキーとAltキーとDelキーを同時に押して 「Windowsへログオン」を表示する 4. 以下のユーザ名とパスワードを入力する ■ ユーザ名: password ■ パスワード: (何も入力しない)
- 5.「OK」をクリック → しばらく待つ

### パスワードの設定※初回のみ 6. パスワード変更Web画面が表示される 7. そこに名大IDとパスワードを入力する ■ 名大ID: 情報メディア教育システムから配布 これから毎回授業で必要です! (紙を持ってくるか、覚えましょう!) (IDだけなら、学生証の裏にもあります) 8. 「Login」をクリック → しばらく待つ

### パスワードの設定※初回のみ 9.「名大IDパスワード変更」が表示される 10.先ほどのパスワードと 変更したいパスワードを2回入力する パスワードは厳重に管理してください ■ 自分が覚えやすく、他人に見破られにくいがBest ×IDと一緒、×誕生日、×今日の日付、×自分の名前 △自分しか知らない記念日, △自分の名前を逆から 〇自分しか知らないキーワード + 記念日数字 ◎上記を自分しか知らない方法で暗号化

### 情報セキュリティ研修

 ◆ 名大のPC環境を 使用するため、 新入生全員が必修
 ※ 受講しないとPCが 使えません!!
 ◆ e-ラーニングで受講

◆ すでに受講済み ※ 万が一未受講の人が いたら、今すぐ行って ください!!

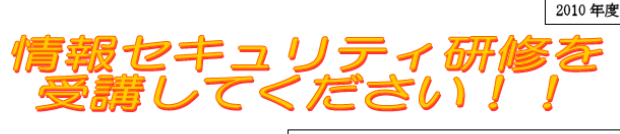

情報セキュリティ研修は、名古屋大学 情報セキュリティボリシー及び「名古屋 大学情報セキュリティガイドライン」に 基づき、実施する研修です。研修は、 NUCT上のオンラインコースを使い、入 学時からーヶ月以内に必ず合格してい ださい。未受購もしくは合格しない場合 は学内情報サービス(情報メディア教育 システム、名古屋大学ボータル、全学メ ール、名古屋大学ボ線ネットワーク (NUWNET)等)が利用できません。 本学の情報セキュリティのレベルを

本子の情報とマュンタイムのしていた。 通切に維持するためには、利用者一人一 人の自覚と情報セキュリティに関する 知識の習得が重要になります。学生の皆 さんは必ず情報セキュリティに関する適切な知識と 対処法を身に付けてください。

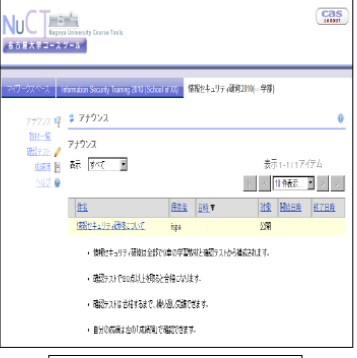

NUCT https://ct.nagoya-u.ac.jp

#### 情報セキュリティ研修

情報セキュリティ研修は、<u>情報リテラシ</u>や各学部で開講される情報関連の科目の最初の 講義に実施されます。これらの科目を履修しない場合は、以下の情報セキュリティ研修 を受講してください。

なお、下記の日時に受講できない場合は、自宅からや情報メディアセンターラボ、サテライトラボを 利用して受講してください。

| 主 な 対 象 者                    | 日時           | 場所         |
|------------------------------|--------------|------------|
| 医学部医学科、医学部保健学科               | 4月15日 (木) 4限 |            |
| 理学部、医学部医学科、医学部保健学科           | 4月15日(木)5限   | 全学教育サブラボ A |
| 工学部、農学部                      | 4月21日 (水) 4限 | (全学教育棟2階)  |
| 文学部、教育学部、法学部、経済学部、<br>情報文化学部 | 4月22日(木)5限   |            |

問い合わせ:情報連携統括本部 情報メディア事務室 場所:工学部7号館4階425室 電話:052-789-3903 PCへのログイン(再) 1. コンピュータを起動する 2. 「Windowsへようこそ」が表示される 3.CtrlキーとAltキーとDelキーを同時に押して 「Windowsへログオン」を表示する 4. ユーザ名とパスワードを入力する ※ 大文字・小文字の区別に注意! Caps Lockキーは押されていませんか? (押されていると大文字が入力されます) 押されている場合は、Shiftキーを押しながら Caps Lockキーを押すと直ります。

# "i-room"を使ってみましょう

 ◆授業中、質問やコメント、難しい、眠いなどの 反応をリアルタイムに送信できます
 ■専用のWebページから送信

■ プロジェクタで教室前面に表示

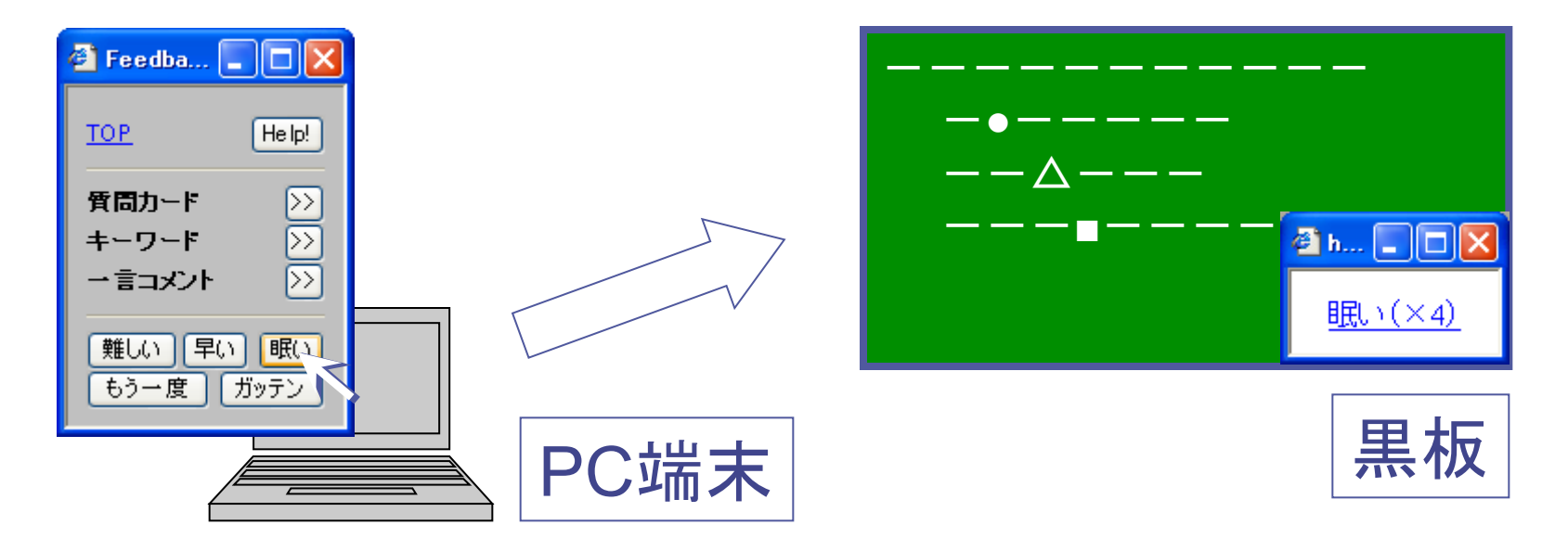

# "i-room"の利用方法 ※ IEの場合

- 1. Webブラウザで <u>http://i-room.jp/</u> にアクセス
- 2. 「i-room」→「受講者用ページ」に進む
- 3. 「情報リテラシー」を選ぶ
- 4. 名前を入力してログイン
  - ※名前は姓と名の間に空白を空けてください
    - 〇 佐藤 弘毅 × 佐藤弘毅

※ ログインが出席代わりになります。必ず本名を正しく入れてください

- 5. 「ウィンドウを閉じますか」と出たら、一度「いいえ」を選ぶ
- 画面上部の「ポップアップはブロックされました・・・」を クリックしてポップアップを許可にする
- 7. 表示されたリモコン型ウィンドウで送信できます
  - ※ リモコンが表示されたら、「ウィンドウを閉じますか」で「はい」を 選び、元ウィンドウを閉じます

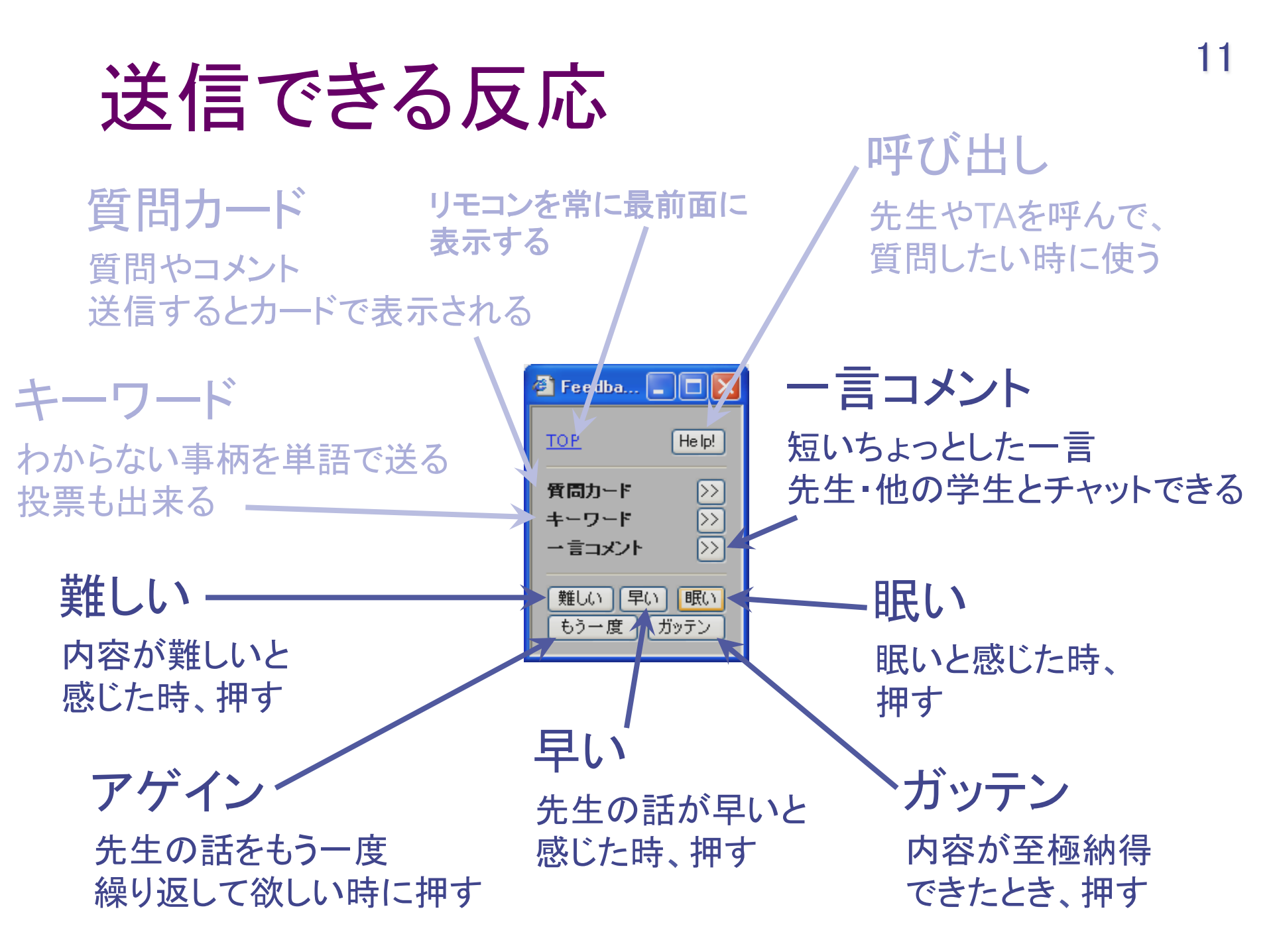

### i-roomのルール

(+

#### ◆i-roomへの以下のコメントを禁止します

【大前提】 他の人が見て不快な気持ちになる可能性のある発言

- 公序良俗に反する発言、セクハラ発言
  - 下ネタ、卑猥な表現など
  - 他の人が見て不快に感じた時点でセクハラです!
     (性別問わず)
- 特定の人物や事柄に対する誹謗中傷
  - ◆ 批判はOKですが、過度な批判や誹謗中傷は控えましょう
- 授業の文脈と関係ないネットスラング (2ちゃんねる用語など)
  - ネットに詳しくない人にもわかるような表現を心がけましょう
  - ◆ 授業内容や他の人のコメントに関係する場合はOKとします

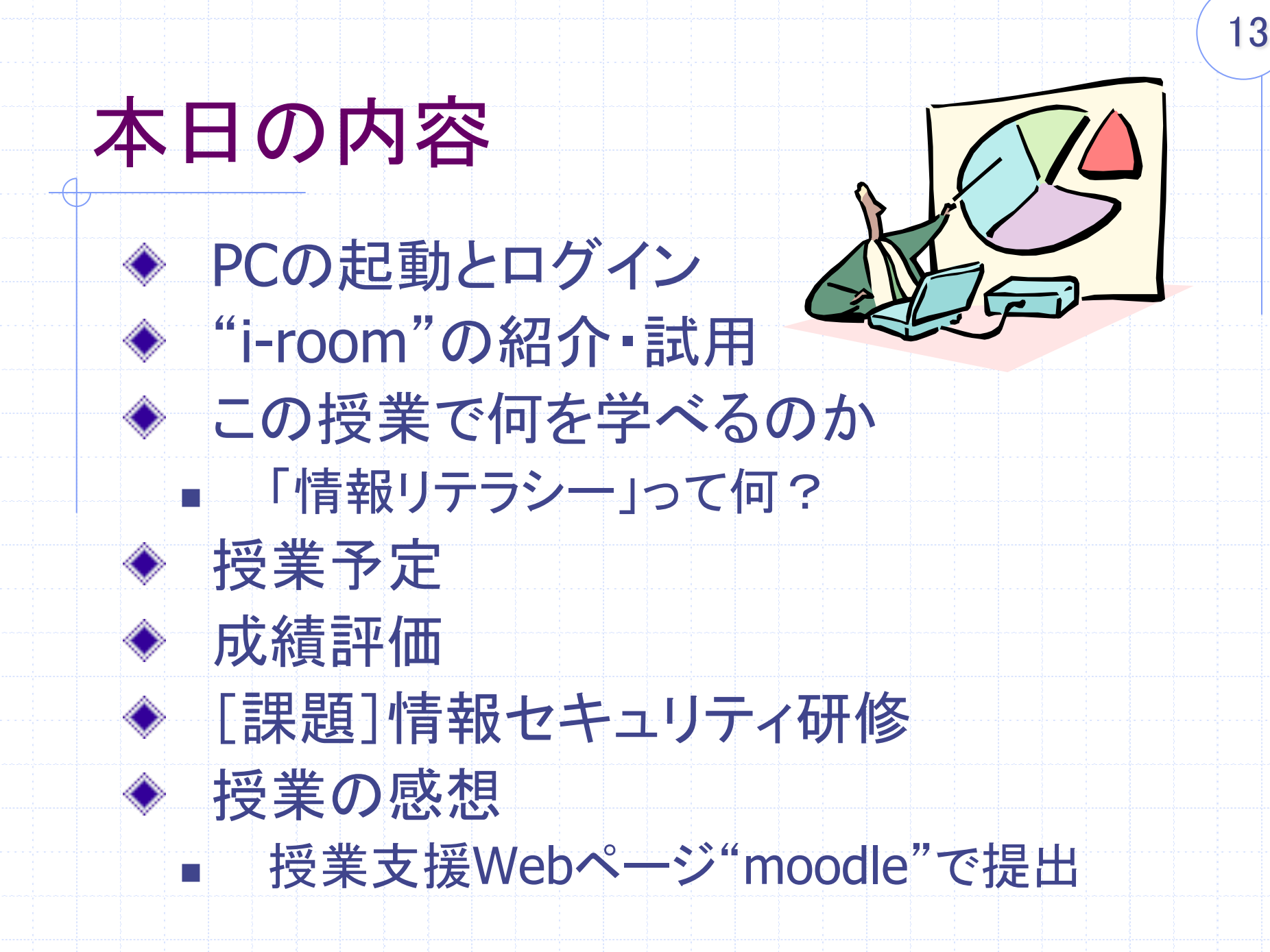

## 自己紹介

◆佐藤 弘毅 (さとう こうき) 所属:国際言語センター(旧留学生センター) ■専門:教育工学,日本語教育 
 ・「コンピュータやインターネットは、
 人間の幸せ(=教育)にどんな良いことがあるか」 ■研究室:国際棟4階405室 ■ 内線:4195

■ メール: sato@iee.nagoya-u.ac.jp

### この授業で何を学べるのか

 ◆「情報リテラシー」って?
 ■ 情報: "コンピュータ(PC)を使って、 世の中に溢れる*情報をどう処理*するか?"
 ◆ 伝達, 収集, 整理, 分析, etc...

### 例1:名大の学部ってどんな?

### 名古屋大学の学部学生数

http://www.nagoya-u.ac.jp/about-nu/history-data/figure/index.html

| 1          |              |       |     |       |     | @ Fn         | olish | <u>e</u> ta | + ת ל | EZ ES | 70-1 | 向交通 | 747 | 7 @ ± | <u>501(7</u> | ≂ം≓ മ      | 차많  | L A | わせ   |    |   |   |  |
|------------|--------------|-------|-----|-------|-----|--------------|-------|-------------|-------|-------|------|-----|-----|-------|--------------|------------|-----|-----|------|----|---|---|--|
|            | 学部等学生数       |       |     |       |     |              |       |             |       |       |      |     |     |       | C            | ose or Esc | Key | /   |      |    |   |   |  |
| E          | 平成24年5月1日現在  |       |     |       |     |              |       | -           |       |       | -    |     |     |       |              |            | ſ   |     | Tube |    |   |   |  |
|            | 区分           | 学部学   | É生  |       | 科目等 | <b>宇履修</b> 会 | ŧ     | 聴講会         | ŧ     |       | 研究的  | 主等  |     | 合計    |              |            |     | L   |      |    |   |   |  |
| 大          |              | 男子    | 女子  | ā†    | 男子  | 女子           | dž    | 男子          | 女子    | dž    | 男子   | 女子  | ā†  | 男子    | 女子           | <u></u> =† |     | Ŕ   | 流    |    |   |   |  |
|            | 文学部†         | 219   | 371 | 590   | 5   | 5            | 10    | 5           | 5     | 10    | 11   | 31  | 42  | 240   | 412          | 652        |     | L   | 5    |    |   |   |  |
|            | 教育学部†        | 105   | 218 | 323   | 1   |              | 1     | 11          | 2     | 13    | 5    | 15  | 20  | 122   | 235          | 357        |     | H   |      |    |   |   |  |
| <b>O</b> 大 | 法学部†         | 459   | 226 | 685   |     | 1            | 1     |             | 1     | 1     | 5    | 11  | 16  | 464   | 239          | 703        |     | L   | -    |    |   |   |  |
|            | 経済学部†        | 628   | 307 | 935   | 1   |              | 1     |             |       |       | 8    | 9   | 17  | 637   | 316          | 953        |     |     |      |    |   |   |  |
| 総長         | 情報文化学部†      | 242   | 108 | 350   |     |              |       |             |       |       | 5    | 4   | 9   | 247   | 112          | 359        |     | L   | -    |    |   |   |  |
| 執行         | 理学部          | 959   | 251 | 1,210 | 3   |              | 3     | 3           |       | 3     | 7    | 2   | 9   | 972   | 253          | 1,225      |     | L   |      |    |   |   |  |
| 組織         | 医学部*†        | 758   | 786 | 1,544 |     |              |       |             |       |       | 48   | 18  | 66  | 806   | 804          | 1,610      |     | L   |      |    |   |   |  |
| 学術         | 工学部†         | 3,087 | 318 | 3,405 | 2   |              | 2     |             |       |       | 29   | 6   | 35  | 3,118 | 324          | 3,442      |     | L   |      |    |   |   |  |
| 1 111      | 農学部          | 427   | 314 | 741   | 2   |              | 2     | 1           |       | 1     | 3    | 3   | 6   | 433   | 317          | 750        |     | L   |      |    |   |   |  |
| 田期<br>報公   | 総合保健体育科学センター |       |     |       |     |              |       |             |       |       | 3    | 4   | 7   | 3     | 4            | 7          |     | L   |      |    |   |   |  |
| 藤中         | 環境医学研究所      |       |     |       |     |              |       |             |       |       |      | -   |     |       |              |            |     | -   |      |    |   |   |  |
|            | 地球水循環研究センター  |       |     |       |     |              |       |             |       |       | īF   | 百   | Ī,  | よ     | くオ           | 01         | 5   |     | 67   | i, | い |   |  |
| D 2        | 留学生センター      |       |     |       |     |              |       |             |       |       | 20   | 20  | 10  | 20    | 20           |            |     |     |      |    | - | - |  |
| D 2        | · -·         |       |     |       |     |              |       |             |       |       |      |     |     |       |              |            |     | Ŧ   |      |    |   |   |  |

# 例1:

### ◆Excelにコピーして整理してみた

| 🛃 🗳 🕶 (🔍 🗸   🖵             |            | 名大の                | )学生.xls     | x - Microsoft Excel |                       |              |         | x    |
|----------------------------|------------|--------------------|-------------|---------------------|-----------------------|--------------|---------|------|
| アイル ホーム 挿入 ページレイア          | ウト 数       | 试疗                 | °−9         | 校閲 表示 ア             | ドイン ATOR              | <拡張ツール PDF   | a 🕜 🗆 é | P 83 |
| 🗎 👗 MSPゴシック - 11 -         | =          | = =                | う 標準        | £ - A₀              | ┠ <mark>┉</mark> 挿入 ▼ | Σ · 🗛 🚆      |         |      |
| B I U · A A                | <b>E</b> 3 |                    | ē -         | - % , ZA/IL         | 計 削除 ▼                |              |         |      |
| ∽ 🍼 📗 +   🌺 +   🚊 -        |            | E ≫,               | <b>€.</b> 0 | .00<br>• • · 0      | ■書式 -                 |              | ≈⊆<br>{ |      |
| ップボード 🖙 🛛 フォント 🕫           | 5 <b>1</b> | 置                  | - Gi        | 数値 🕞                | セル                    | 編集           |         |      |
| A15 🗸 🕤 J                  | Ger -      |                    |             |                     |                       |              |         | ~    |
| A                          | В          | С                  | D           |                     | E                     |              | F       |      |
| 区分                         | 87         | ☆部学生               | E<br>≡⊥     |                     |                       |              |         |      |
|                            | 210        | <u> タ</u> 丁<br>371 | 590         |                     |                       |              |         |      |
| 教育学部                       | 105        | 218                | 323         |                     |                       |              |         |      |
| 法学部                        | 459        | 226                | 685         |                     |                       |              |         |      |
| 経済学部                       | 628        | 307                | 935         |                     |                       |              |         |      |
| 情報文化学部                     | 242        | 1 08               | 350         |                     |                       |              |         |      |
| 理学部                        | 959        | 251                | 1,210       |                     |                       |              |         |      |
| 医学部                        | 758        | 786                | 1,544       |                     |                       |              |         |      |
| 上子部                        | 3,087      | 318                | 3,405       |                     |                       |              |         | _    |
| 展于印<br>2                   | 6 884      | 2899               | 9 783       |                     |                       |              |         |      |
|                            | 0,004      | 2,000              | 0,700       |                     |                       |              |         |      |
| 1                          |            |                    |             |                     |                       |              |         |      |
| 5                          | 1          |                    |             |                     |                       |              |         |      |
| δ                          |            |                    |             |                     |                       |              |         |      |
| 7                          |            |                    |             |                     |                       |              | 1 1     | -    |
| j                          |            |                    |             |                     | $\pm \pm 7$           | トトく          | わか      | 6    |
| Sheet1 / Sheet2 / Sheet3 / | 2/         |                    |             | I 4                 | 51                    | -01          | 1715    |      |
| 7ンド                        |            |                    |             |                     |                       | I 🛄 100% 😑 — |         | ÷ .: |

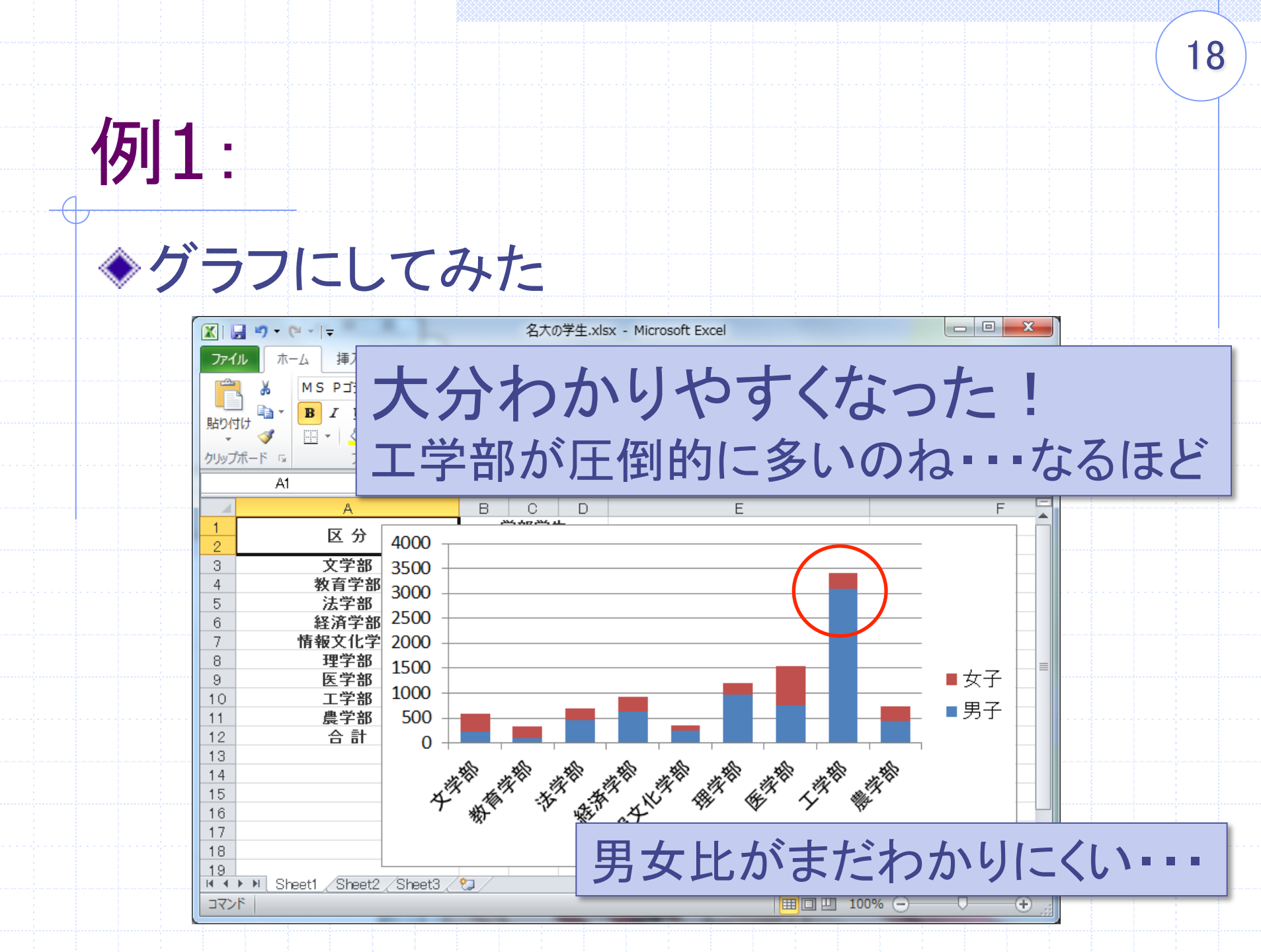

# 例1:

◆グラフを工夫してみた

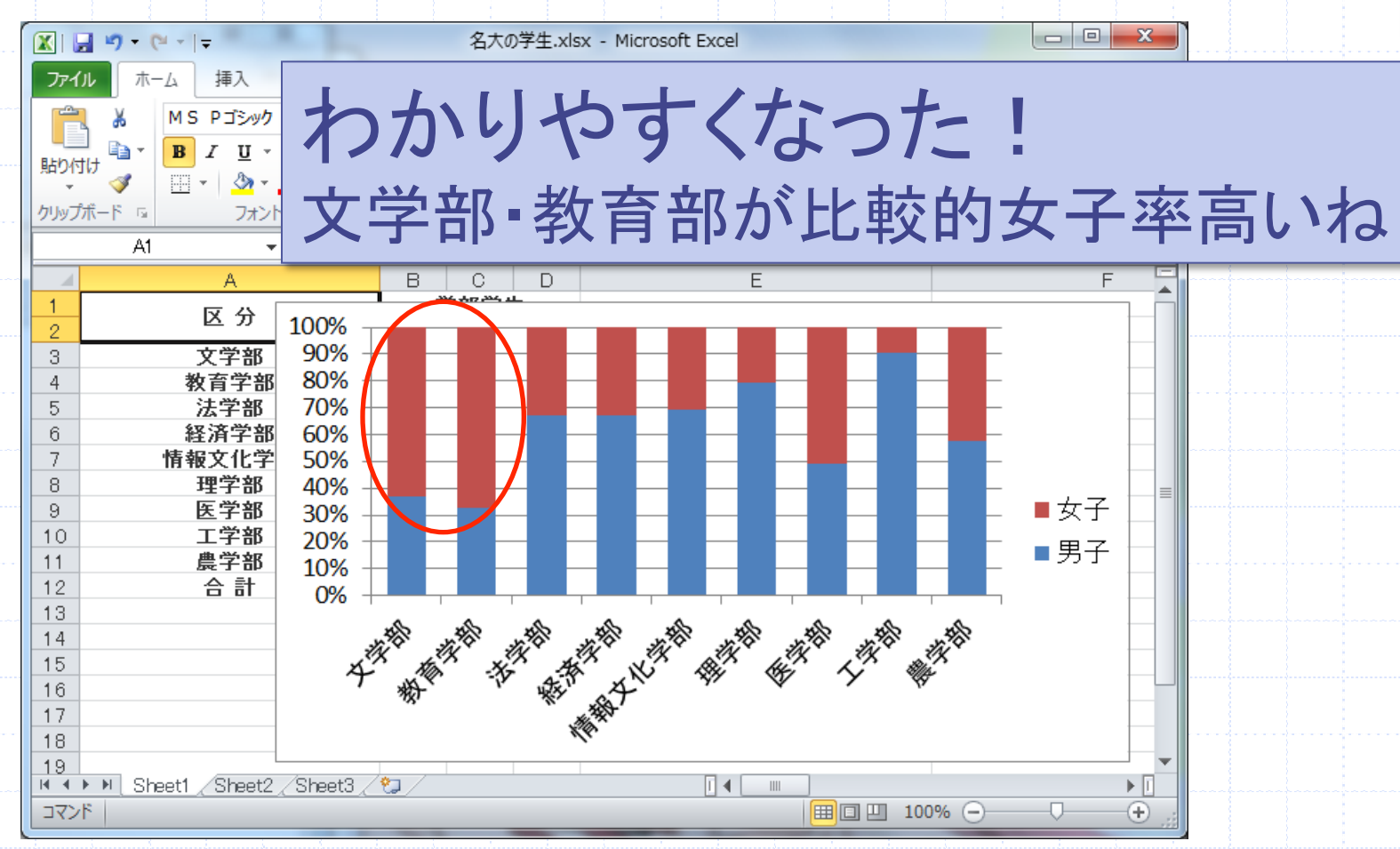

### 例2:こんなニュースあったねえ https://www.youtube.com/watch?v=vkSrYvnNkoI

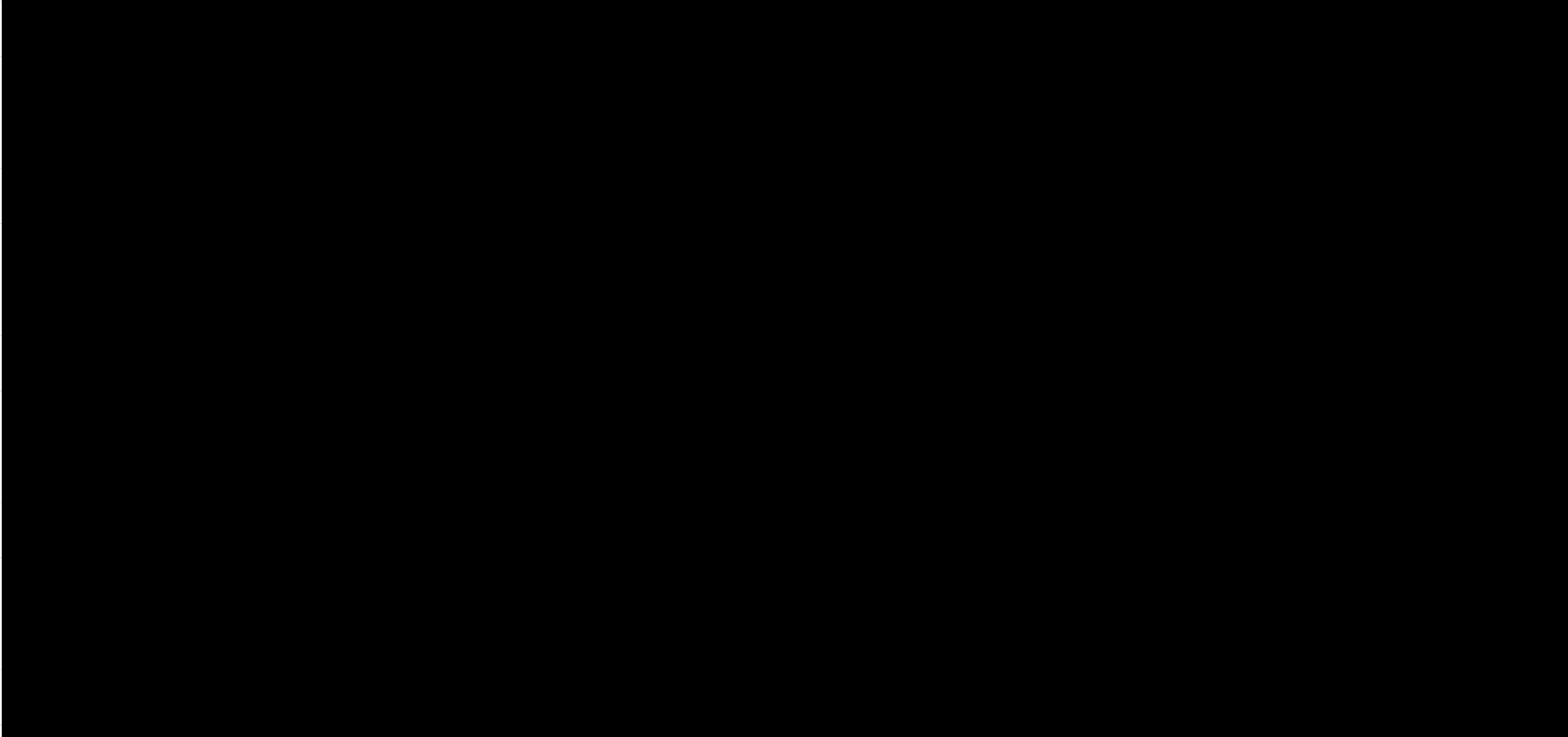

### 例2:

# 「この男たちがおかしい!」で終わらせることもできますが・・・

◆ ネットが無ければこんなことしなかった?
 ■「一部始終を配信・・・」注目されたかった?
 → ネットの悪いところかも

◆ ネットが無ければ糾弾されなかった?
 ■「ネットで流れたことで批判が相次ぐ中・・・」
 → ネットの良いところかも

### この授業で何を学べるのか

◆「情報リテラシー」って?
■ 情報: "コンピュータ(PC)を使って、 世の中に溢れる*情報をどう処理*するか?"
◆ 伝達,収集,整理,分析,etc...
■ リテラシー: "世の中をうまく(=楽しく,幸せに)生きていくために必要な<u>スキル</u>"
◆ 操作+知識

◆大学生活で最低限必要な情報リテラシー
 を学べます!

# 取り上げる演習(予定)

- PCの起動と終了
- ワープロ
- 情報セキュリティ
- 電子メール
- 電子掲示板システム(BBS)
- 情報倫理とネチケット
- 情報検索
- 図書館と文献利用
- Webページによる情報表現
- 表計算
- プレゼンテーション

#### Wordによる 文書作成

Thunderbirdの設定
BBSでの議論
メールの送受信
Google, Yahoo!など
OPACIこよる検索
SNSIこよる情報発信
Excellこよる表計算とグラフ作成
PowerPointを用いた発表
(アプリケーション)

# 取り上げる演習(予定)

### ◇目的◇

- <u>機能を知って、PCを道具として使えるようになる</u> (=どんなことができるか)(=主体的に活用する)

   アプリケーションの操作方法を覚えるわけではない!

   **実際にアプリケーションを使いながら<u>考える</u>**
  - 情報リテラシーは"教わる"ものではない(かも)
  - そのための材料は提供します
- ◆ 最低限必要な情報リテラシーを学ぶ
  - 最低限(できない人)に合わせて進めます
  - 応用(できる人)用の課題も用意します
  - → 自分で目標を決めて(無理なく)頑張りましょう!

### 授業の基本的な進め方

1. 本時の演習の説明:担当教師·TAが担当 2. アプリケーション等の 基本的な操作方法を体験 担当が説明 → 一緒にやってみる 3. 演習課題に取り組む わからなければ適宜質問する 4. 課題の提出 5. 授業の感想の提出 → "考えた"ことを書く

## 授業予定

①4月14日 オリエンテーション 96月16日 Webページによる 情報セキュリティ研修 情報表現 (1) ②4月21日 コンピュータ概説, 106月23日 Webページによる 情報表現 (2) 電子メール ワープロ, ③4月28日 (11)6月30日 プレゼンテーション 電子掲示板システム - PowerPoint(作成) 127月7日 表計算 - Excel (1) (祝日) 5月5日 (13)7月14日 表計算 - Excel (2) ④5月12日 情報倫理とネチケット ⑤5月19日 147月21日 プレゼンテーション 情報検索(基礎) - PowerPoint(発表), ⑥5月26日 情報検索(応用) まとめ (7)6月2日 情報検索(翻訳) (祝日 - 補講指定日) ⑧6月9日 図書館と文献利用 (試験は実施しない)

# 授業予定

①4月14日 オリエンテーション ⑨6月16日 Webページによる 情報表現(1) 情報セキュリティ研修 ②4月21日 コンピュータ概説, 106月23日 Webページによる 情報表現 (2) 電子メール ③4月28日 ワープロ, (1)6月30日 プレゼンテーション 電子掲示板システム - PowerPoint(作成) ◇注意事項◇ (4)5 ◆ 予定は変更することがあります **(5)5** ◆ 欠席は自己責任で 表), 65 前回の内容をふまえた演習があります (7)6日) ■ 配付資料は後日申し出れば渡します 86 ۱)

### 成績評価

◆出席·参加度 10% 30%以上(5回以上)休むと"欠席"(後述) ■ i-roomの活用率,演習の取り組み状況,等 ◆授業後の感想 30% ◆基本課題 40% ◆発展課題 10% ◆最終課題 10% ■ 最終回でのプレゼン(予定)

### 履修取り下げについて

以下の場合は"欠席"
 履修取り下げ申請した(5月末まで)
 講義の30%以上を欠席した
 最終課題を提出しなかった
 以上に該当せず、
 成績評価が60点以下の人は"F"

◆ 欠席しすぎないように注意!

◆履修を止める人は「履修取り下げ申請」を!

### 授業後の感想について

### ◆内容・分量は問わない ■ 提出すれば満点 あまりに具体的でないものは減点(後述) ◆欠席しても提出できる ●後日スライドや配付資料を見て、 自分でやってみた感想を書いてください ◆具体的に書く ■ "面白かった" → 何が面白かったですか? ■ "大変だった" → どうして大変でしたか?

### 授業の感想を書く

1. 授業支援ページ"moodle"にアクセス (<u>http://jems.ecis.nagoya-u.ac.jp/moodle/course/view.php?id=\*\*</u>) ※ i-room トップページにもリンクがあります 2. IDとパスワードを入力してログイン ID: \* \* \* \* \* \* \* \* パスワード: \*\*\*\*\*\*\* ※ PCログイン時のものとは異なります 3. 「第1回 授業の感想」をクリック 4.「提出課題を編集」で感想を書きます ※ moodleについて、詳しくは次回説明します

31

・次回の授業まで(~4/21 14:45)に提出してください

### [課題]情報セキュリティ研修

◆ 受講した感想をmoodleの第1回
 「課題 情報セキュリティ研修 感想」で書く
 ● 今日の授業の感想とは別に書いてください
 ● 具体的に書いてください
 (授業の感想に準ずる)

### PCの終了

# 1. 画面左下の[スタート]ボタンをクリック 2. [シャットダウン]を選ぶ 3. [Windowsのシャットダウン]ダイアログから [シャットダウン]を選択し、 OKボタンをクリックする

※ 席を離れるときは必ず PCを終了させてください!